西南交通大学第二、三课堂系统学生选课指南

## 第二、三课堂系统网址: www.stuvip.com

1、登录

| <b>PE</b> recons<br>Inter |                     |               |
|---------------------------|---------------------|---------------|
| 派葱登录                      | 青葱岁月,乐在创新           |               |
| 输入手机号/邮箱                  |                     | <br>账号        |
| 请输入密码                     |                     | <br>密码        |
| 记任我                       | 忘记密码?<br>2 <b>陆</b> |               |
| 学号登                       | 288                 |               |
| 使用第三方登陆                   | S O 6               | <br>暂不支持第三方登录 |
|                           |                     |               |

## 2、在线选课

|         | 青葱岁月,    | 乐在创   | 新                            |       |               |          |                     |                     |                     |                     |        |          |         |      | ;      | 用户管理 ~ | · 🚱 |
|---------|----------|-------|------------------------------|-------|---------------|----------|---------------------|---------------------|---------------------|---------------------|--------|----------|---------|------|--------|--------|-----|
| 首页      |          |       |                              |       |               |          |                     |                     |                     |                     |        |          |         |      |        |        |     |
| 第二课堂    | <b>~</b> | 在线    | 在线选课主要是学生进行选课,i              | 先课后能够 | 在我的课表中查看      | 选课情况,    | 状态初始为待定,等           | 将老师进行学生筛选           | ,老师筛选过后被选中          | 中的学生状态为通过,          | 报名人数显示 | 为成功被选上人数 | d。每学期选  | 课学时上 | 限为16学时 | (社     |     |
| 曰 在线选课  |          | 选课    | 会实践与志愿服务中的社会实践               | 余外)   |               |          |                     |                     |                     |                     |        |          |         |      |        |        |     |
| / 我的课表  |          |       | 关键词类型、名称、平台、部                | 51    | 时间 yy         | /y-mm-dd | - уууу              | -mm-dd              | 报名范围                | 课程类型                | - 9    | 箭选       |         | 6    |        |        |     |
| 🗹 成绩记录  |          |       |                              |       |               |          |                     |                     |                     |                     |        |          |         |      | 4/%    |        |     |
| Ⅲ 课时统计  |          | 你本学期已 | 已经选择0学时课程,还能够选择16学时          | 课程    |               |          |                     |                     |                     |                     |        |          |         |      |        |        |     |
| 🖯 添加经历  | R        | 号     | 课程名称                         | 项目形式  | 所属平台          | 学时       | 开始时间                | 结束时间                | 上课时间                | 选课截止时间              | 课程校区   | 课程地点     | 负责人     | 讲师   | 报名人数   | 开课部门   | 管理  |
| 白 成绩单打印 |          | 1     | 中国绿茶之都——乐山茶文化探究              | 活动    | 社会实践与志<br>    | 16       | 2017-08-29<br>12:00 | 2017-09-01<br>12:00 | 2017-08-29<br>12:59 | 2017-07-25<br>12:00 | 校外     | 乐山       | 李向<br>蔚 |      | 0/12   | 团委     | 招名  |
|         |          | 2     | 品爱国主义情怀,走进新型彝族村寨"金<br>口河社会实践 | 活动    | 社会实践与志<br>原服务 | 16       | 2017-08-26<br>08:00 | 2017-08-28<br>23:00 | 2017-08-26<br>08:00 | 2017-07-22<br>23:00 | 校外     | 金口河      | 李振宇     |      | 0/10   | 团委     | 1 名 |
|         | 14 1001  |       |                              | 14 12 | 7             |          |                     |                     |                     |                     |        |          |         |      |        |        | Ļ   |
| 点击"在线"  | 远课"以后    | , F   | <b>小以查</b> 看能够:              | 远抖    | -             |          |                     |                     |                     | 点击                  | "报谷    | 客"以      | 后,      | 选i   | 果成     | 功,     | 学   |

点击"*在线选课*"以后,可以查看能够选择 的课程(根据教师添加课程时候的学院限 制,以及年级限制来做课程限制,不符合要 求不能查看课程) 点击"*报名*"以后,选课成功,学 生可以在"我的课表"中查看报名 状态

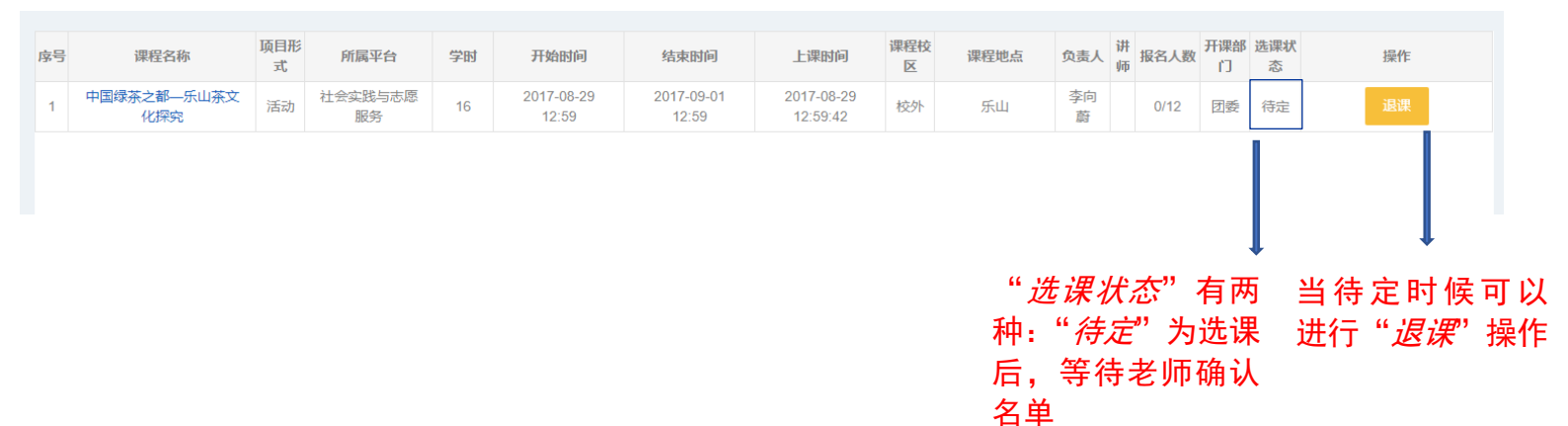

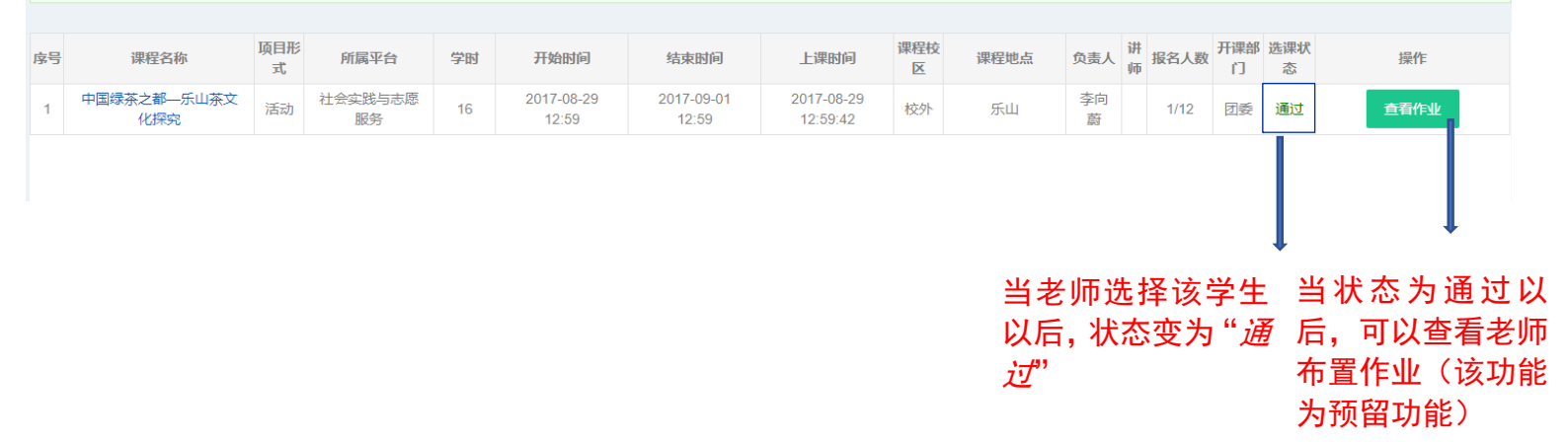

|         | <u>土恙サ月、乐点4</u> )新                            | <b>)</b> |  |
|---------|-----------------------------------------------|----------|--|
| 首页      |                                               |          |  |
| 第二课堂 ▲  | 成绩 成绩记录主要能够查看自己的成绩记录,成绩记录的查看必须在对课程做出评价之后才能进行。 |          |  |
| 一 在线选课  |                                               |          |  |
| ▶ 我的课表  |                                               |          |  |
| ☑ 成绩记录  | 上下戦成漢単                                        |          |  |
| Ⅲ 课时统计  | 你还没有成绩。                                       |          |  |
| □ 添加经历  |                                               |          |  |
| B 成绩单打印 |                                               |          |  |
|         |                                               |          |  |
|         |                                               |          |  |
|         |                                               |          |  |
|         |                                               |          |  |
|         |                                               |          |  |
|         | 当学生成功选择保在以后,这里能够宣有自己的成绩,但                     |          |  |
|         | 是需要先进行课程评价,如果没有评价过该课程需要点击                     |          |  |
|         | 该页面的"课程评价",评价该课程,当评价完成以后,系统                   |          |  |
|         |                                               |          |  |
|         |                                               |          |  |